## **Proveedor Virtuoso**

- 1. Módulo: Contactos.
- 2. Buscar contacto virtuoso
- 3. Ir a sección: Venta y compra
- 4. Seleccionar casilla de Miembro Virtuoso

\*\*Si la casilla del proveedor no está seleccionada no va a dejar cargar la venta como virtuoso en la carga de PNR

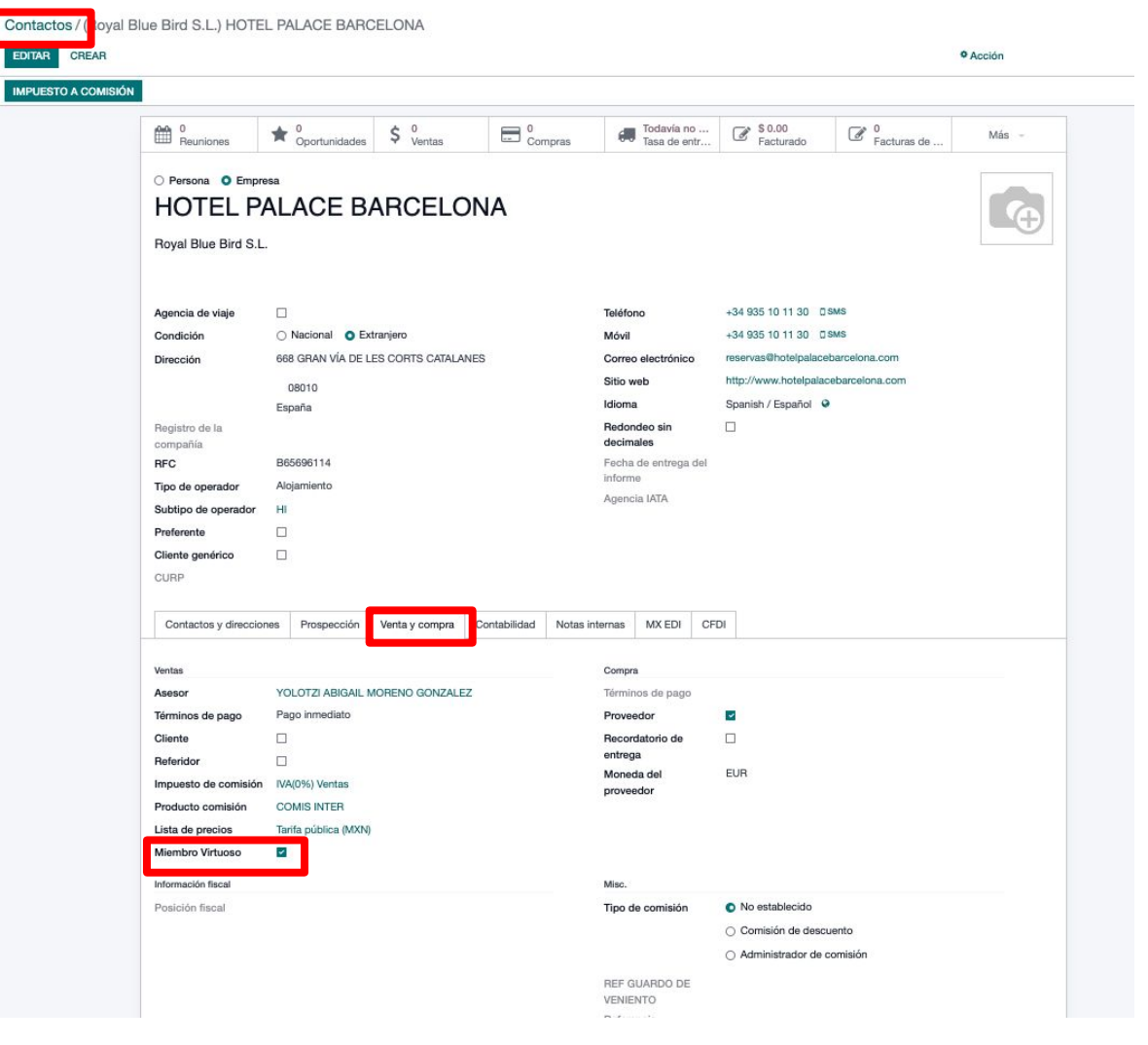